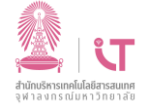

## ฝ่ายบริการเทคโนโลยีสารสนเทศ

## สำนักบริหารเทคโนโลยีสารสนเทศ

| พายิบวการเทศเฉเลยลารสนเทศ ลานการที่ที่แน่เอยสารสน                                                                                                    |
|----------------------------------------------------------------------------------------------------|
| การเชื่อมต่อ ChulaWiFi (สำหรับ Android 11)                                                                                                    |
| Android 11 จำเป็นจะต้องติดตั้งใบรับรอง (certificate) ก่อน โดยสามารถดาวน์โหลดได้ที่                                                                                      |
| https://downloads.it.chula.ac.th/downloads/wifiitchulaacth.cer                                                                                                    |
| 1. ใช้ internet browser ที่มีมาพร้อมระบบหรืออื่น ๆ เช่น chrome, firefox บนอุปกรณ์ที่ต้องการเชื่อมต่อ                                                                    |
| Sign in<br>https://downloads.it.chula.ac.th                                                                                                    |
| Username cunet                                                                                                    |
| Password ······                                                                                                    |
|                                                                                                    |
|                                                                                                    |
| Walk username และ password ของ curiet                                                                                                    |
| 2. เมื่อดาวน์โหลดเรียบร้อยเปิดไฟล์ที่ได้ ระบบจะให้ตั้งชื่อใบรับรอง โดยพิมพ์ชื่อ wifiitchulaacth                                                                         |
| 3. เชื่อมต่อ ChulaWiFi อีกครั้งโดยกำหนดค่า                                                                                                    |
| ChulaWiFi   แปรอด EAP   PEAP ~   การตรวจสอมสิทธิ์ฟส 2   MSCHAPV2 ~   ใบรับรอง CA ใช้ปัยรับรองของระบบ   ใบรับรองออมไลน์ ~   ไม่ต้องตรวจสอม ~   ใจแน่ พifi.it.chula.ac.th |
| <b>O</b> ใบรับรอง (certificate) เลือก ใช้ของระบบ                                                                                                    |
| ອໂດເມນ (domain) พิมพ์ wifi.it.chula.ac.th                                                                                                    |
| และพิมพ์ username password ของ cunet แล้วกดเชื่อมต่อ                                                                                                    |
|                                                                                                    |
|                                                                                                    |